# LimeSDR GNSS Spoofer 取扱説明書

2020/04/03 Kaito Kobayashi

TUMSAT GNSS Lab

1. ハードウェア

#### 構成部品

LimeSDR-Mini ¥215(
 ケース ¥170(
 ・ 再放射アンテナ ¥100(
 ・ アッテネーター(10dB\*2) ¥800(

¥21500 (Crowd Supply) ¥1700 (DMM.make) ¥1000 ¥800

Total

¥25000

LimeSDR-Mini 仕様

- RF送受信チップ:LMS7002M
   送信1ch, 受信1ch (10MHz-3.5GHz)
- FPGA: Altera MAX 10
- インターフェイス: USB Type-A
- ・ サイズ: 69 mm x 31.4 mm, 20g

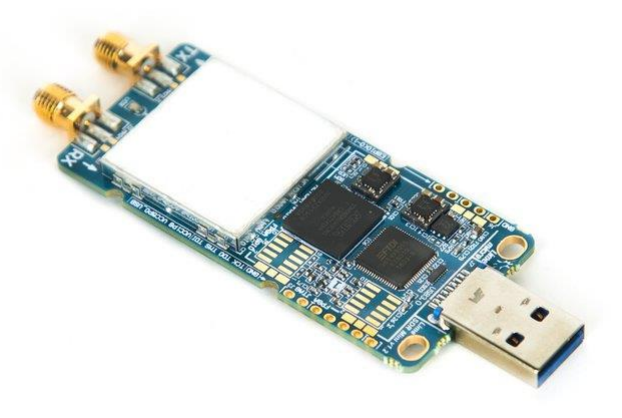

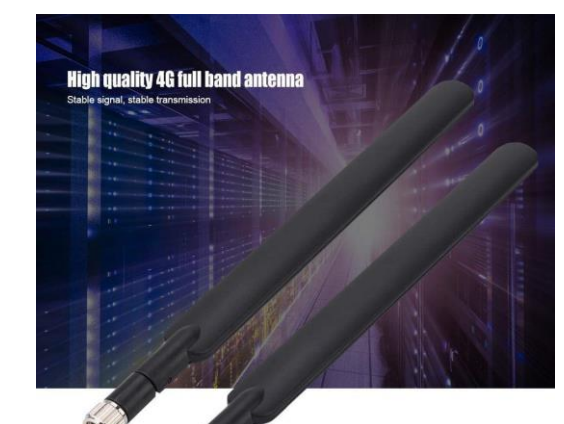

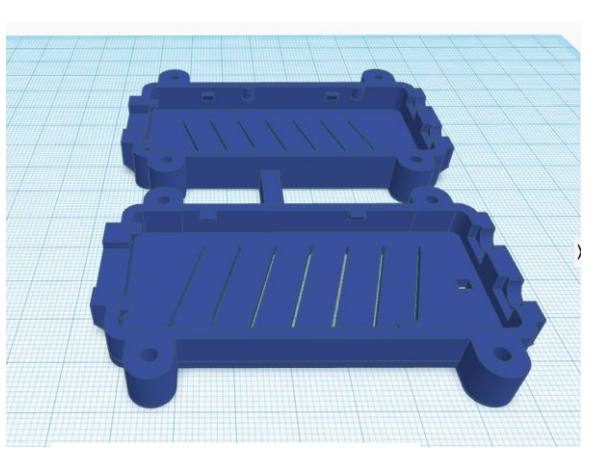

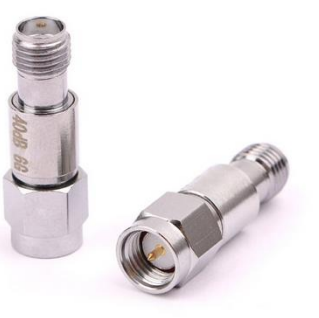

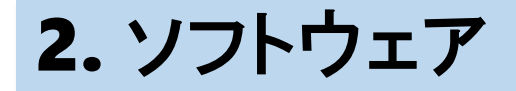

LimeGNSS.exe

- Windows7, 8, 8.1, 10対応 (64bit)
- 推奨スペック CPU: intel core i7-6700, AMD ryzen5 2400G相当 メモリ: 8GB以上
- 機能
  - ➤ GPS,QZSSのL1C/A信号の生成と放射(最大16ch)
  - ▶ 過去、リアルタイム、2時間後の範囲で信号を生成可能
  - ▶ 全地球上の位置にスプーフィング可能
  - ▶ スプーフィング位置は定点または事前に生成した軌跡データに基づくダイナミック位置
  - ▶ 速度情報のスプーフィング可能
  - ▶ 時刻情報のスプーフィング可能
  - ▶ スプーフィング継続可能時間は24時間まで

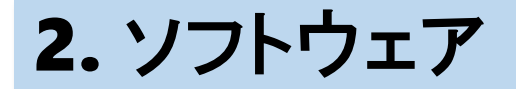

ノートPCでバッテリー駆動した場合、PCの設定によってはCPUのクロックダウンが発生し、信号生成タイムングの遅延からスプーフィング途切れることがあります。

これを避けるために以下のパフォーマンス設定を推奨します。

- ・コントロールパネル>電源オプション でプロセッサを100%使用する。
- ・ BIOSのパワーマネジメントをハイパフォーマンスに変更(PCによって「異なります)。

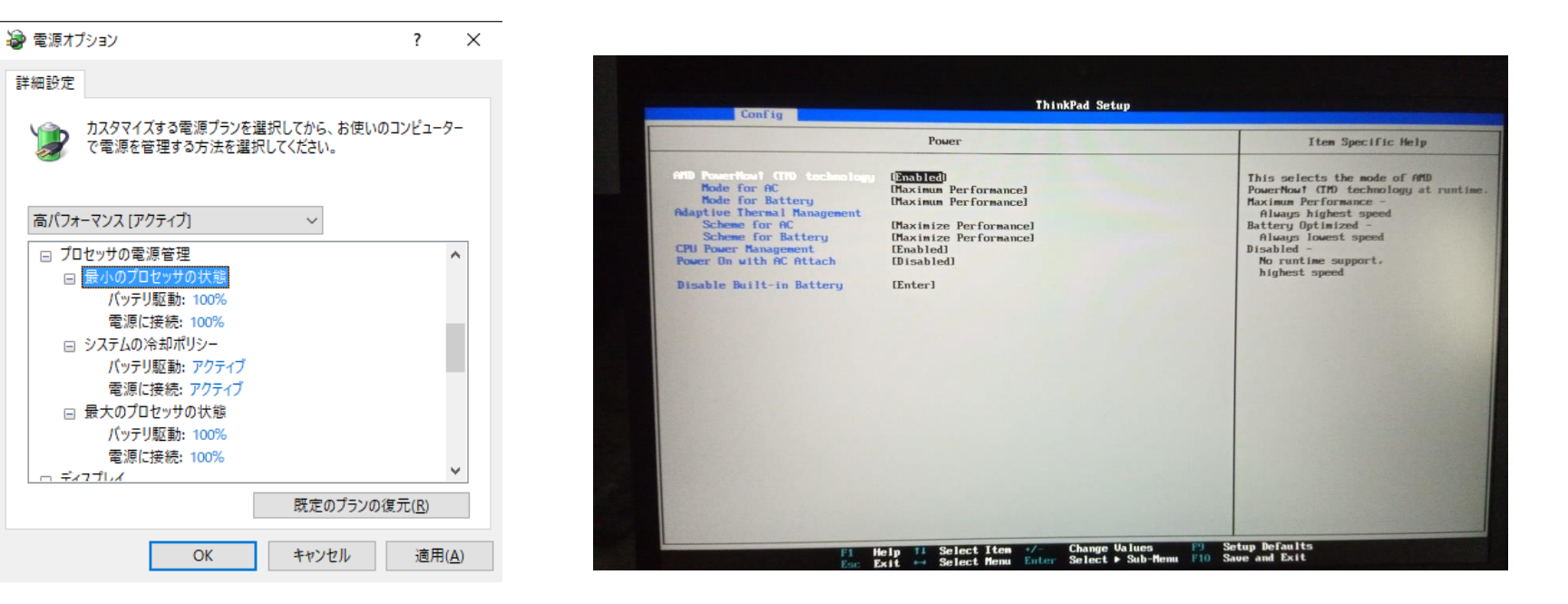

**TUMSAT GNSS Lab** 

### 3. システム構成

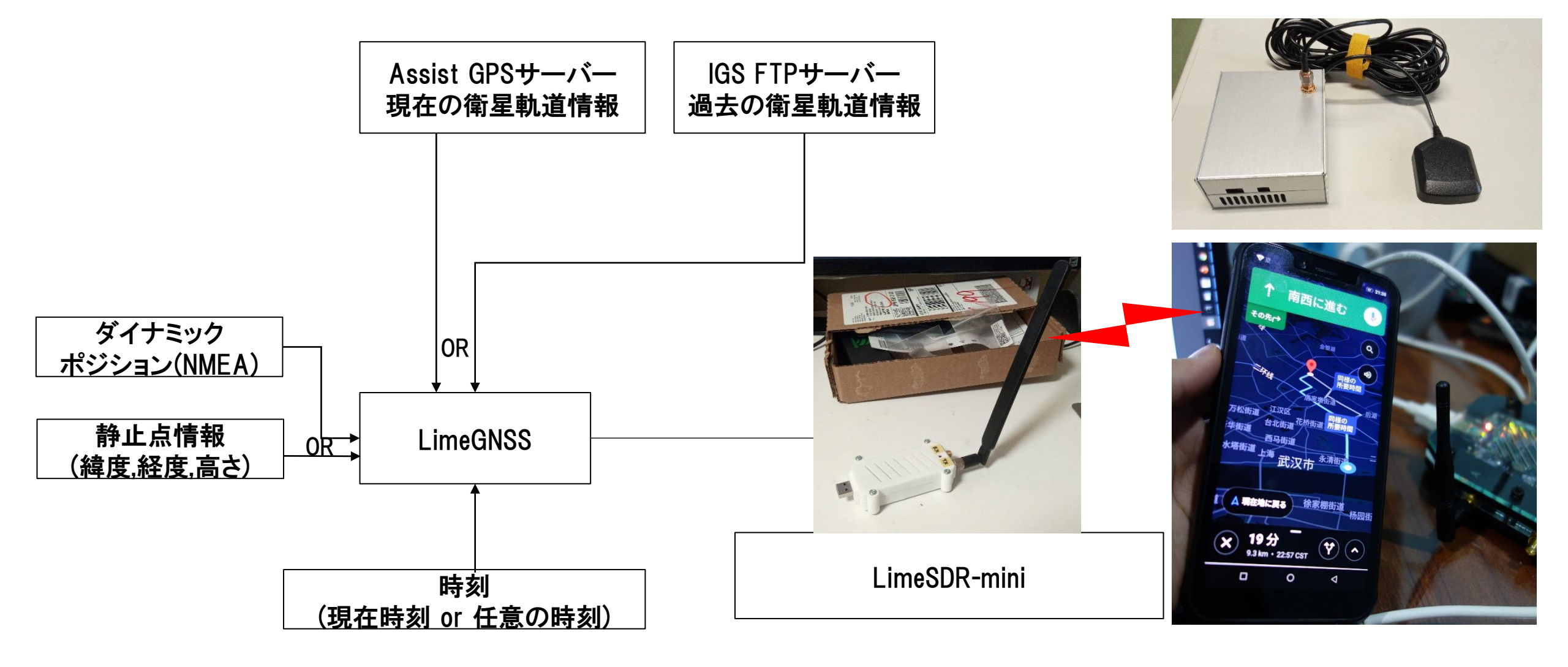

### 4.ドライバのインストール

LimeSDR用のドライバとソフトをPCにインストールします。

1. <u>https://wiki.myriadrf.org/Installing\_Lime\_Suite\_on\_Windows</u> の1の手順に従ってPothosSDRというソフトをダウンロード・インストールします。

| BRDC00IGS_R_20200710000_01D_MN.r | 2020/03/13 10:41                          | GZ ファイル        | 879 KB   |                  |
|----------------------------------|-------------------------------------------|----------------|----------|------------------|
| RTCM3EPH.nav                     | 2020/03/13 11:07                          | NAV J71/1      | 91 KB    | <br>衛星軌道情報(現在)   |
| ECJ-HRM.nmea                     | 2019/11/15 15:24                          | NMEA ファイル      | 728 KB   |                  |
| hakodate.nmea                    | 20 <mark>20/01/28 11:27</mark>            | NMEA ファイル      | 774 KB   |                  |
| TowerBridge10gs.nmea             | 2019/07/05 12:32                          | NMEA ファイル      | 82 KB    | ―― 移動シナリオファイル    |
| LimeGNSS.pdb                     | 2020/03/12 17:41                          | PDB ファイル       | 556 KB   | (NMEA GGAフォーマット) |
| BRDC00IGS_R_20200710000_01D_MN.r | 20 <mark>2<del>0/03/13 10:43</del></mark> | RNX 7711       | 7,234 KB |                  |
| RTCM3EPH.rtcm                    | 2020/03/13 10:55                          | RTCM ファイル      | 38 KB    | 一 衛星軌道情報(過去)     |
| run_limeGNSS_auto.bat            | 2019/06/17 10:11                          | Windows バッチ ファ | 1 KB     |                  |
| 🐘 run_limeGNSS_nmea.bat          | 20 <mark>20/03/12 17:29</mark>            | Windows パッチ ファ | 1 KB     | 実行ファイル           |
| run_limeGNSS_static.bat          | 2020/03/12 18:44                          | Windows バッチ ファ | 1 KB     | ・移動シナリオ用         |
| LimeGNSS.exe                     | 2020/03/12 17:41                          | アプリケーション       | 52 KB    | ・静止点シナリオ用        |

最初に衛星軌道情報をインターネットからダウンロードする必要があります。

- ◆過去の軌道情報
- 1. スプーフィングさせたい日のDay of Yearを以下のサイト等で調べます。 http://navigationservices.agi.com/GNSSWeb/
  - 2020年3月11日は 2020/071となります。

| Satellite                                     | This cale                  | ndar presents d                                                                                                    | GPS [                           | Date C                          | alenda<br>unity. The data t     | <b>ar</b><br>for each day are   | as follows:                     |  |
|-----------------------------------------------|----------------------------|----------------------------------------------------------------------------------------------------|---------------------------------|---------------------------------|---------------------------------|---------------------------------|---------------------------------|--|
| ormance<br>Satellite<br>Ige Calendar<br>Blogs |                            | Row         Example         Definition           First         1         Calendar day of the month           Second         1485.2         Full GPS week since 1st epoch : day of week number           Third         462:172800         GPS Week since latest epoch : seconds of week at midnight for that day |                                 |                                 |                                 |                                 |                                 |  |
|                                               | March                      | Fourth                                                                                                    | 183 Julia                       | n Day Number<br>4onth Tod       | ay                              |                                 |                                 |  |
|                                               | <u>February</u>            |                                                                                                    |                                 | March 2020                      |                                 |                                 | <u>April</u>                    |  |
|                                               | Sun                        | Mon                                                                                                    | Tue                             | Wed                             | Thu                             | Fri                             | Sat                             |  |
|                                               | 1<br>2095:0<br>47:0<br>61  | 2<br>2095:1<br>47:86400<br>62                                                                                                    | 3<br>2095:2<br>47:172800<br>63  | 4<br>2095:3<br>47:259200<br>64  | 5<br>2095:4<br>47:345600<br>65  | 6<br>2095:5<br>47:432000<br>66  | 7<br>2095:6<br>47:518400<br>67  |  |
|                                               | 8<br>2096:0<br>48:0<br>68  | 9<br>2096:1<br>48:86400<br>69                                                                                                    | 10<br>2096:2<br>48:172800<br>70 | 11<br>2096:3<br>71              | 12<br>2096:4<br>48:345600<br>72 | 13<br>2096:5<br>48:432000<br>73 | 14<br>2096:6<br>48:518400<br>74 |  |
|                                               | 15<br>2097:0<br>49:0<br>75 | 16<br>2097:1<br>49:86400<br>76                                                                                                    | 17<br>2097:2<br>49:172800<br>77 | 18<br>2097:3<br>49:259200<br>78 | 19<br>2097:4<br>49:345600<br>79 | 20<br>2097:5<br>49:432000<br>80 | 21<br>2097:6<br>49:518400<br>81 |  |
|                                               | 22<br>2098:0<br>50:0<br>82 | 23<br>2098:1<br>50:86400<br>83                                                                                                    | 24<br>2098:2<br>50:172800<br>84 | 25<br>2098:3<br>50:259200<br>85 | 26<br>2098:4<br>50:345600<br>86 | 27<br>2098:5<br>50:432000<br>87 | 28<br>2098:6<br>50:518400<br>88 |  |
|                                               | 29<br>2099:0<br>51:0<br>89 | 30<br>2099:1<br>51:86400<br>90                                                                                                    | 31<br>2099:2<br>51:172800<br>91 |                                 |                                 |                                 |                                 |  |

- ◆過去の軌道情報
- 2. IGSのFTPサイトから欲しい日の軌道情報をダウンロードします。

ftp://igs.ensg.ign.fr/pub/igs/data/

ファイルの詳しい説明:https://kb.igs.org/hc/en-us/articles/115003935351-Access-to-Products

1.で調べたDay of Yearのフォルダから "BRDC00IGS..."というファイルをLimeGNSSフォルダ にダウンロードします。

| ftp:, | //igs.ensg.ign.fr/pub/igs/data <mark>/</mark> 2020/071/ の | 一覧   |              |          |
|-------|-----------------------------------------------------------|------|--------------|----------|
| 1     | 上位のディレクトリーへ移動                                             |      |              |          |
|       | 名前                                                        | サイズ  | 最終更新         | 新日時      |
|       | ファイル: 20071.V3status                                      | 44 K | B 2020/03/13 | 10:22:00 |
|       | ファイル: 20071.status                                        | 77 K | B 2020/03/13 | 10:22:00 |
|       | ■ 20d                                                     |      | 2020/03/12   | 7:08:00  |
|       | 20f                                                       |      | 2020/03/12   | 7:08:00  |
|       | 📕 20g                                                     |      | 2020/03/12   | 7:08:00  |
|       | 📕 20h                                                     |      | 2020/03/12   | 7:08:00  |
|       | <mark></mark>                                             |      | 2020/03/12   | 7:08:00  |
|       | 201                                                       |      | 2020/03/12   | 7:08:00  |
|       | 📕 20m                                                     |      | 2020/03/12   | 7:08:00  |
|       | ■ 20n                                                     |      | 2020/03/12   | 7:08:00  |

| ファイル: BOR100POL_R_20200710000_01D_SN.mx.gz          | 25 KB   | 2020/03/12 | 10:26:00 |
|-----------------------------------------------------|---------|------------|----------|
| ファイル: BRAZ00BRA_R_20200710000_01D_30S_MO.crx.gz     | 1862 KB | 2020/03/13 | 2:14:00  |
| ファイル, BRAZ00BRA R 20200710000 01D 30S MO.crx.sum.gz | 3 KB    | 2020/03/13 | 2:09:00  |
| ファイル: BRDC00IGS_R_20200710000_01D_MN.rnx.gz         | 879 KB  | 2020/03/13 | 2:18:00  |
| ファイル: BRDM00DLR_S_20200710000_01D_MN.rnx.gz         | 1075 KB | 2020/03/12 | 13:13:00 |

- ◆過去の軌道情報
- 3. .gzで圧縮されているので解凍します。 Windowsの標準ソフトでは解凍ができないため7-zipなどの解凍ソフトを利用します。
- 4. "BRDC…rnx"という軌道情報のファイルが生成されます。

| クイック アクセス コピー 貼り付け<br>にどン留めする クリップポ・                                                 | <ul> <li>★ 切り取り</li> <li>▶ パスのコピー</li> <li>アヨートカットの貼り付け</li> <li>▶ ジョートカットの貼り付け</li> </ul> | <b>プログラムから開く(H)</b><br>→ ファイル/フォルダを消去<br>● OneDrive に移動(M)       | <u>₩1.4.77756 ▼</u><br>10,(; | ↓ 開く ▼ ディ / 編集 ⑦ 履歴                |                                                              |                                   |
|--------------------------------------------------------------------------------------|--------------------------------------------------------------------------------------------|------------------------------------------------------------------|------------------------------|------------------------------------|--------------------------------------------------------------|-----------------------------------|
| $\leftrightarrow$ $\rightarrow$ $\uparrow$ $\uparrow$ $\rightarrow$ PC $\rightarrow$ | PC-HDD1 (E:) > Document > GNSS                                                             | 7-ZIP<br>CRC SHA<br>EmEditor                                     | >                            | 開く<br>開く<br>展開                     |                                                              |                                   |
|                                                                                      | ×<br>× 💷 · 🌮 📌                                                                             | <ul> <li>ESET Internet Securityで検査</li> <li>詳細設定オプション</li> </ul> | ija >                        | ここに展開<br>"BRDC00IGS_R<br>マーキィブキニフト | R_20200710000_01D_                                           | MN¥" に展開                          |
| <ul> <li>■ テスクトック ^</li> <li>■ ドキュメント</li> <li>■ 音楽</li> </ul>                       | <ul> <li>名前</li> <li>backup191004</li> </ul>                                               | Lhazで圧縮(A)<br>ビ 共有                                               |                              | アール1フをテスト<br>圧縮<br>圧縮してメールき        | ♪<br>送信                                                      |                                   |
| ■画像                                                                                  | backup200301                                                                               | 以前のバージョンの復元(V)                                                   |                              | "BRDC00IGS_R                       | 20200710000_01D_                                             | MN.7z" に圧縮                        |
| ▶ 公開                                                                                 | SpScenarioMake iar                                                                         | 送る(N)                                                            | >                            | "BRDC00IGS_R                       | R_20200710000_01D_                                           | MN.7z" に圧縮してメール送信                 |
| 📙 電子メールの添付フ<br>📕 動画                                                                  | BRDC00IGS_R_20200710000_01D                                                                | 切り取り(T)<br>コピー(C)                                                |                              | "BRDC00IGS_R<br>"BRDC00IGS_R       | <pre>&amp;_20200710000_01D_<br/>&amp;_20200710000_01D_</pre> | MN.zip" に圧縮<br>MN.zip" に圧縮してメール送信 |
| S PC                                                                                 | ECJ-HRM.nmea                                                                               | ショートカットの作成(S)                                                    |                              | 728 k                              | KB                                                           |                                   |
| 3D オブジェクト                                                                            | hakodate.nmea                                                                              | 削除(D)                                                            |                              | 774 K                              | KB                                                           |                                   |
| ◆ タワンロート                                                                             | LimeGNSS.pdb                                                                               | 名前の変更(M)                                                         |                              | 556 K                              | (B                                                           |                                   |
| ) XYF97 ) K±3XYF                                                                     | BRDC00IGS_R_20200640000_01D                                                                | プロパティ(R)                                                         |                              | 6,907 k                            | (B                                                           |                                   |
| I 1 1 1 1 1 1 1 1 1 1 1 1 1 1 1 1 1 1 1                                              | BRDC00IGS_R_20200710000_01D                                                                | MN.r 2020/03/13 10:43                                            | RNX J711                     | 7,234 K                            | KB                                                           |                                   |
| ■ ビデオ                                                                                | 🔍 run_limeGPS_auto.bat                                                                     | 2019/06/17 10:11                                                 | Windows バッチ ファ.              | 1 K                                | KB                                                           |                                   |
| ♪ ミュージック                                                                             | 💁 run_limeGPS_nmea.bat                                                                     | 2020/03/12 17:29                                                 | Windows バッチ ファ.              | 1 K                                | (B                                                           |                                   |
| U=カルディスク (C:                                                                         | run_limeGPS_static.bat                                                                     | 2020/03/12 18:44                                                 | Windows バッチ ファ.              | 1 K                                | KB                                                           |                                   |
| PC-HDD1 (E:)                                                                         | LimeGNSS.exe                                                                               | 2020/03/12 17:41                                                 | アプリケーション                     | 52 K                               | KB                                                           |                                   |

#### ◆現在の軌道情報 現在時刻でスプーフィングさせたい場合はアシストGPSの軌道情報を利用します。

1. RTKLIBをダウンロードします。 http://www.rtklib.com/

Overview | Release Notes | Support | Documents | References | Porting to BB | To Do | Statistics | SDR Receiver

RTKLIB: An Open Source Program Package for GNSS Positioning

**Download** 

| Version | Date       | Binary AP Package for<br>Windows | Full Package with Source<br>Programs |
|---------|------------|----------------------------------|--------------------------------------|
| 0.2.0   | 2006/12/16 | -                                | <u>rtklib_0.2.0.zip</u> (2.8MB)      |
| 1.0.0   | 2007/01/25 | -                                | <u>rtklib_1.0.0.zip</u> (10.5MB)     |
| 1.1.0   | 2007/03/20 | -                                | <u>rtklib_1.1.0.zip</u> (6.2MB)      |
| 2.1.0   | 2008/07/15 | -                                | rtklib_2.1.0.zip (22.9MB)            |
| 2.2.0   | 2009/01/31 | rtklib 2.2.0 bin.zip (10.7MB)    | <u>rtklib_2.2.0.zip</u> (23.4MB)     |
| 2.2.1   | 2009/05/17 | rtklib_2.2.1_bin.zip (15.3MB)    | <u>rtklib_2.2.1.zip</u> (30.6MB)     |
| 2.2.2   | 2009/09/07 | rtklib 2.2.2 bin.zip (21.4MB)    | rtklib_2.2.2.zip (33.8MB)            |
| 2.3.0   | 2009/12/17 | rtklib 2.3.0 bin.zip (26.7MB)    | rtklib_2.3.0.zip (35.8MB)            |
| 2.4.0   | 2010/08/08 | rtklib_2.4.0_bin.zip (17.4MB)    | <u>rtklib_2.4.0.zip</u> (26.5MB)     |
| 2.4.1   | 2011/06/11 | rtklib 2.4.1 bin.zip (16.5MB)    | <u>rtklib_2.4.1.zip</u> (26.4MB)     |
| 2.4.2   | 2013/04/29 | rtklib 2.4.2 bin.zip (30.4MB)    | rtklib_2.4.2.zip (55.2MB)            |

These are just old archives for recording. To download of the newest version, please visit the following GitHub links.

| Version   | Date       | Binary APs for Windows | Source Programs and Data |
|-----------|------------|------------------------|--------------------------|
| 2.4.2 p13 | 2018/01/29 | GitHub                 | GitHub                   |
| 2.4.3 b33 | 2019/08/19 | GitHub                 | GitHub                   |

#### ◆現在の軌道情報

2. Binフォルダからrtklaunch.exeを起動し、STRSVRを起動します。

| $\leftarrow$ $\rightarrow$ $\checkmark$ $\uparrow$ $\blacksquare$ $\rightarrow$ PC $\rightarrow$ | PC-HDD1 (E:) > Apps > RTKLIB_bin-                                                                                                    | rtklib_2.4.3_b33 > RTKLIB_bin-rtkl | ib_2.4.3 → bin   |                    |
|--------------------------------------------------------------------------------------------------|----------------------------------------------------------------------------------------------------|------------------------------------|------------------|--------------------|
| 📙 bin @ LimeGNSS 🗴 🌷                                                                             | PC 🗙 📴 bin @ RTKLIB_bin-rtklib_                                                                                                    | 2 × CScreenShot ×                  |                  |                    |
| 🌣 🚱 - 🔁 子 🗙 (                                                                                    | 🔀 🖬 - 🤣 🔗                                                                                                    |                                    |                  |                    |
| 📕 動画 🔷                                                                                           | へ へ へ へ へ しんしょう くうしん くうしょう くうしん くうしょう くうしん くうしょう くうしん くうしょう くうしん くうしょう くうしょう くうしょ くうしょ | 更新日時                               | 種類               | サイズ                |
| ., PC                                                                                            | 🤓 rnx2rtkp.exe                                                                                                    | 2019/08/19 18:05                   | アプリケーション         | 2                  |
| 3D オブジェクト                                                                                        | 🞯 rnx2rtkp_win64.exe                                                                                                    | 2019/08/19 18:05                   | アプリケーション         |                    |
| ➡ ダウンロード                                                                                         | 📴 rtkconv.exe                                                                                                    | 2019/08/19 18:05                   | アプリケーション         | 5                  |
| ■ デスクトップ                                                                                         | 🔬 rtkconv.ini                                                                                                    | 2020/03/13 10:55                   | 構成設定             |                    |
| F+1X7                                                                                            | 👸 rtkget.exe                                                                                                    | 2019/08/19 18:05                   | アプリケーション         | 3                  |
| ピクチャ                                                                                             | 🗹 🚟 rtklaunch.exe                                                                                                    | 2019/08/19 18:05                   | アプリケーション         | 3                  |
| ₩ ビデオ                                                                                            | 🔬 rtklaunch.ini                                                                                                    | 2020/03/10 12:13                   | 構成設定             |                    |
|                                                                                                  | rtklib_gmap.htm                                                                                                    | 2019/08/19 18:05                   | Firefox HTML Doc |                    |
| ■ □=カルディスク (C)                                                                                   | 👹 rtknavi.exe                                                                                                    | 2019/08/19 18:05                   | アプリケーション         | RTKLIB v.2.4.3 b33 |
| PC-HDD1 (F:)                                                                                     | 🔊 rtknavi.ini                                                                                                    | 2020/01/13 14:46                   | 構成設定             |                    |

STRSVR

◆現在の軌道情報

- Inputでrtk2go.comというサーバーを選択します。アシストGPS軌道情報のマウントポイントは RTCM3EPHとなります。(現在GPSのみ配信)
   登録が必要ですがmgex.igs-ip.netというサーバーのRTCM3EPH-MGEXも使用可能です。(こちらはQZSSも対応)
   登録:https://register.rtcm-ntrip.org/cgi-bin/registration.cgi
- 4. Outputはファイルを選択してLimeGNSSのフォルダに保存します。

| STRSVR ver.2.4.3 b3 | 33                                     |                   | NTRIP Client Options ×                                                  |
|---------------------|----------------------------------------|-------------------|-------------------------------------------------------------------------|
| 2020/03/13 01:51:   | 35 GPST Connect                        | Time: 0d 00:00:00 | NTRIP Caster Host Port                                                  |
| Stream (0) Input NT | Type Opt Cmd Conv<br>RIP Client v      | Bytes Bps<br>0 0  | Mountpoint     User-ID     Password       RTCM3EPH     V                |
| (1) Output File     | ✓                                      | 0 0               | String                                                                  |
| (2) Output          | ······································ | 0 0               | Ntrip OK Cancel                                                         |
|                     |                                        | . ?               | File Options Output File Path                                           |
| ► <u>S</u> tart     | Cptions                                | E <u>x</u> it     | E:¥Document¥GNSS¥spoofing¥LimeGNSS¥LimeGNSS¥bir <mark></mark> ¥RTCM3EPH |
|                     |                                        |                   | Ulmelag Swap Intv H ? OK                                                |

◆現在の軌道情報

5. "Start"をクリックして30秒ほどしたら"Stop"でダウンロードを終了します。

| STRSVR ver.2.4.3 b33                               |           |         |               |        |       |     |               |        |
|----------------------------------------------------|-----------|---------|---------------|--------|-------|-----|---------------|--------|
| 2020/03/13 01:55:43 GPST Connect Time: 0d 00:00:16 |           |         |               |        |       |     |               |        |
| Stream                                             | Тур       | e       | Opt           | Cmd    | Conv  | By  | /tes          | Bps    |
| 🔳 (0) Input                                        | NTRIP Cli | ent 🗸   |               |        |       | 29, | 007           | 0      |
| (1) Output                                         | File      | ~       |               |        |       | 29, | 007           | 14,770 |
| 🗌 (2) Output                                       |           | ~       |               |        |       |     | 0             | 0      |
| 🗌 (3) Output                                       |           | ~       |               |        |       |     | 0             | 0      |
|                                                    |           |         |               |        |       |     |               |        |
|                                                    | (0)       | rtk2go. | .com/         | RTCM   | 13EPH |     |               | : ?    |
| ■ S <u>t</u> op                                    |           | ¢       | ≇ <u>O</u> pt | tions. |       |     | E <u>x</u> it |        |

- ◆現在の軌道情報
- 6. RTKCONVを開きます。
- 7. Optionを以下のように設定します。
- 8. ダウンロードしたファイル(ここではRTCM3EPH.rtcm)を一番上の行にドラッグアンドドロップして"Convert"をクリックします。

|                                                                                                    | RTKLIB v2.4.3 b33                                                                                                    | オ     クイック アクセス     にビン留めする     ロー     ロー     ロー     貼り付け     は     ジョートカットの貼り付け     移動     クリップボード                  |
|----------------------------------------------------------------------------------------------------|----------------------------------------------------------------------------------------------------|----------------------------------------------------------------------------------------------------|
| Options       ×         RINEX Ver       3.02       Sep NAV       Station ID       0000       RINEX2 Name                                                                                                    | Image: Start (GPST)         Image: Start (GPST)         Image: Start (GPST) | ← → × ↑ 📕 → PC → PC-HDD1 (E:) → Document →                                                                           |
| RunBy/Obsv/Agency       Comment                                                                                                    | RTCM, RCV RAW or RINEX OBS ?<br>E:¥Document¥GNSS¥spoofing¥LimeGNSS¥LimeGNSS¥bin¥RTCM3EPH.rtcm                                                                                                    | <mark>bin</mark> @ LimeGNSS × ♪ PC × <mark></mark> bin @ RTKLIB_bin<br>② Ø · □ ₽ × ∞ □ · ¢ ∳                         |
| Maker Name/#/Type                                                                                                    |                                                                                                    | ▶ 動画 へ 日 名前<br>● PC<br>● SpScenarioMake.jar                                                                          |
| Approx Pos XYZ         0.0000         0.0000         0.0000           Ant Delta H/E/N         0.0000         0.0000         0.0000                                                                                                    | E:#Document#GNSS¥poofing#LimeGNSS¥LimeGNSS¥bin¥RTCM3EPH.gnav        E:#Document#GNSS¥spoofing#LimeGNSS¥LimeGNSS¥bin¥RTCM3EPH.hnav                                                                                                    | ■ 3D オノシェント       BRDC00IGS_R_20200710     ● ダウンロード       アTCM3EPH.nav       デスクトップ       アズスクトップ       ECJ-HRM.nmea |
| Scan Obs Types       Half Cyc Corr       Iono Corr       In e Corr       Leap Sec         Satellite Systems       Excluded Satellites         Ø GPS       Ø GLO       Ø GAL       Q ZS       Ø SBS       Ø BDS       IRN                                                                                                    | E:#Document#GNSS#spooting#LimeGNSS#LimeGNSS#bin#R1CM3EPH.gnav            E:#Document#GNSS#spoofing#LimeGNSS#LimeGNSS#bin#RTCM3EPH.lnav              E:#Document#GNSS#spoofing#LimeGNSS#LimeGNSS#bin#RTCM3EPH.lnav              E:#Document#GNSS#spoofing#LimeGNSS#LimeGNSS#bin#RTCM3EPH.lnav                                                                                                    | Fiftsメント             Z             L <sup>2</sup> クチャ             Z             Z                                    |
| Observation Types     Frequencies       Image: Contract of the state of the state of th | E:¥Document¥GNSS¥spoofing¥LimeGNSS¥LimeGNSS¥bin¥RTCM3EPH.inav          E:¥Document¥GNSS¥spoofing¥LimeGNSS¥LimeGNSS¥bin¥RTCM3EPH.sbs       E                                                                                                    | ■ L77 LimeGNSS.pdb<br>♪ ミュージック<br>■ ローカル ディスク (C: BRDC00IGS R 20200710                                               |
| Time Torelance (s) 0.005 Debug OFF V OK Cancel                                                                                                    | ?<br><sup>®</sup> <u>Pot</u> <u>Process</u> <sup>©</sup> <u>Options</u> <u>▶</u> <u>Convert</u> <u>Exit</u>                                                                                                    | PC-HDD1 (E:) ✓ 図 RTCM3EPH.rtcm<br>17 個の項目 1 個の項目を選択 37.7 KB                                                          |

◆現在の軌道情報

9. LimeGNSSフォルダに"RTCM3EPH.nav"という軌道情報のファイルが出力されます。

| ドウを開発前。                          | 更新日時             | 種類             |
|----------------------------------|------------------|----------------|
| 📕 backup 191004                  | 2020/03/12 15:59 | ファイル フォルダ・     |
| 📕 backup200301                   | 2020/03/12 16:00 | ファイル フォルダ・     |
| 📕 backup200308                   | 2020/03/12 16:00 | ファイル フォルダ・     |
| 🕌 SpScenarioMake.jar             | 2019/06/14 17:03 | Executable Jar |
| BRDC00IGS_R_20200710000_01D_MN.r | 2020/03/13 10:41 | GZ ファイル        |
| RTCM3EPH.nav                     | 2020/03/13 11:07 | NAV ファイル       |
| ECJ-HRM.nmea                     | 2019/11/15 15:24 | NMEA ファイル      |
| hakodate.nmea                    | 2020/01/28 11:27 | NMEA ファイル      |
| TowerBridge10gs.nmea             | 2019/07/05 12:32 | NMEA ファイル      |
| LimeGNSS.pdb                     | 2020/03/12 17:41 | PDB ファイル       |

7. 静止点のスプーフィング

- 1. "run\_limeGNSS\_static.bat"というファイルを右クリック等でテキストエディターで開きます。
- 2. 軌道情報ファイル、緯度・経度・高さ(楕円体高)、時刻、出力を入力します。
  - ・軌道情報ファイル:"BRDC...rnx"または"RTCM3EPH.nav"
  - ・時刻:yyyy/mm/dd,hh:mm:ssフォーマット。年を1960年以下にすると現在時刻でのスプーフィングになります。

・出力:0.3~1の範囲。屋内、5m範囲であれば0.3で十分です。

- 3. @remを行頭につけることでコメント扱いになります。
- 4. 変更後ファイルを保存します。

1 LimeGNSS.exe -e BRDC00IGS\_R\_20200710000\_01D\_MN.rnx -l -3.70,104.01,50 -t 2020/03/11,11:00:00 -a 0.3↓
2 @rem niru -3.444510886,104.041214891,46.562↓
3 @rem ECJ-East 35.666515095,139.792395898,59.4354↓
4 ←

7. 静止点のスプーフィング

- 5. LimeSDRをUSBでPCに接続します。
- 6. "run\_limeGNSS\_static.bat"をダブルクリックすると以下のようなウィンドウが開かれスプーフィングが開始されます。

| C:¥WINDOWS¥system32¥cmd.exe                                           | - | × |
|-----------------------------------------------------------------------|---|---|
| deviceName: LimeSDR-Mini<br>expansionName: UNSUPPORTED                |   | ^ |
| firmwareVersion: 6                                                    |   |   |
| hardwareYersion: 2                                                    |   |   |
| protocolVersion: ]                                                    |   |   |
| gatewareVersion: 1.28                                                 |   |   |
| gatewarelargetboard: Limesuk-mini<br>Faund a LimesUp Miai             |   |   |
|                                                                       |   |   |
|                                                                       |   |   |
| Selected TX path: Band 2                                              |   |   |
| Sample rate: 6000000.0 Hz (Host) / 6000000.0 Hz (RF)                  |   |   |
| Calibrating                                                           |   |   |
| Ix calibration finished                                               |   |   |
| Setup IX stream                                                       |   |   |
| Jreating GFS task                                                     |   |   |
| using static rocation mode.<br>Nyrz = 1540006 2 6175645 2 _408849 4   |   |   |
| JL = -3.7000001 (104.010000) = 5.0 0                                  |   |   |
| tmin = 2020/03/11.01:59:00 (2096:266340)                              |   |   |
| tmax = 2020/03/11,22:00:00 (2096:338400)                              |   |   |
| Start_time = 2020/03/11_11:00:00 (2096:298800)                        |   |   |
| Duration = 86400.0 [sec]                                              |   |   |
|                                                                       |   |   |
| UZ ZZ0.0 17.0 Z3000U31.9 3.4 0.0<br>Do 77.9 20.0 20740712.0 2 7 5 0   |   |   |
| 00 17.5 29.0 22/40/15.0 2.7 5.2<br>04 133 3 6 7 260575.4 A A 21 0     |   |   |
|                                                                       |   |   |
| 07 177.2 63.9 20336090.5 1.6 2.9                                      |   |   |
| 09 161.6 22.9 23464726.5 3.1 6.6                                      |   |   |
| 13 277.1 1.0 25701342.3 5.0 66.9                                      |   |   |
| 17 329.3 20.1 23990378.2 3.3 7.5                                      |   |   |
| 19 304.4 17.8 23767537.5 3.4 8.4<br>09 60 19 6 19 6 24724077 7 9 11 0 |   |   |
| ZZ 30.0 IZ.3 Z44/49//./ 3.0 II.0<br>22 122 / 0.6 Z4610275.0 / 1 15 1  |   |   |
| 28 356 / 24 2 23783225 7 3 0 6 3                                      |   |   |
| 50 283.0 68.8 20400409.2 1.6 2.8                                      |   |   |
| 33 112.8 37.2 36283283.9 2.3 4.3                                      |   |   |
| 34 99.5 60.2 35695617.3 1.7 3.0                                       |   |   |
| GPS signal generator is ready!                                        |   |   |
| Greating IX task                                                      |   |   |
|                                                                       |   |   |
| Tiese into run = 15.4                                                 |   |   |
|                                                                       |   | ~ |

TUMSAT GNSS Lab

### 8. 移動シナリオのスプーフィング

#### あらかじめ用意した軌跡ファイルに従ってスプーフィングを行います。

- Google Earthでパスを描きます。 1.
- 2. パスを.kmlで保存します。

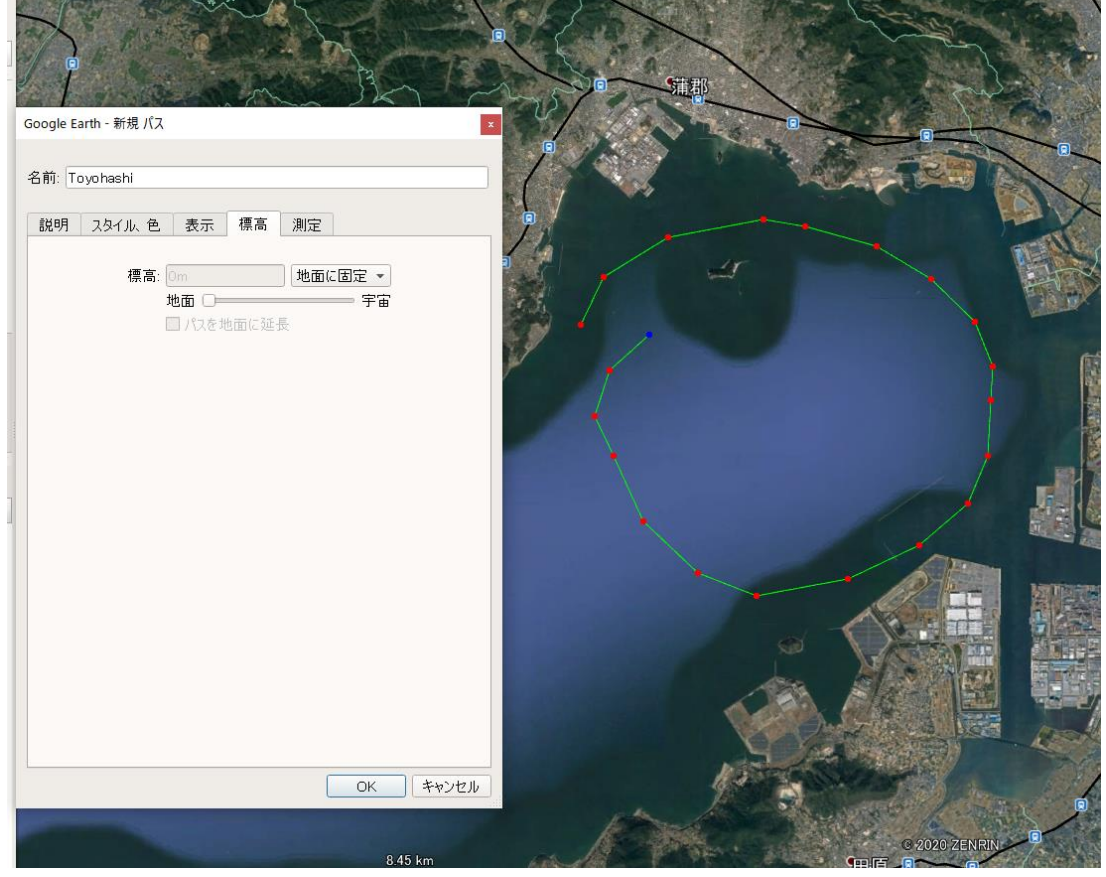

E:¥Apps¥SatGenNMEAFree

### 8. 移動シナリオのスプーフィング

- 3. "SatGen NMEA"というフリーソフトをダウンロード・インス トールします。 <u>https://www.labsat.co.uk/index.php/en/free-gps-</u> <u>nmea-simulator-software</u>
- 4. "Load KML file"から作成したパスのkmlファイルを開き ます。
- 5. 速度や加速度を設定します。"Preview"で設定がグラフ に反映されます。パスのポイントで減速しないようにする には"smoothing factor"を300~400に設定してください。
- 6. "output"を10Hzにして"Generate NMEA file"でNMEA ファイルをLimeGNSSフォルダに保存します。

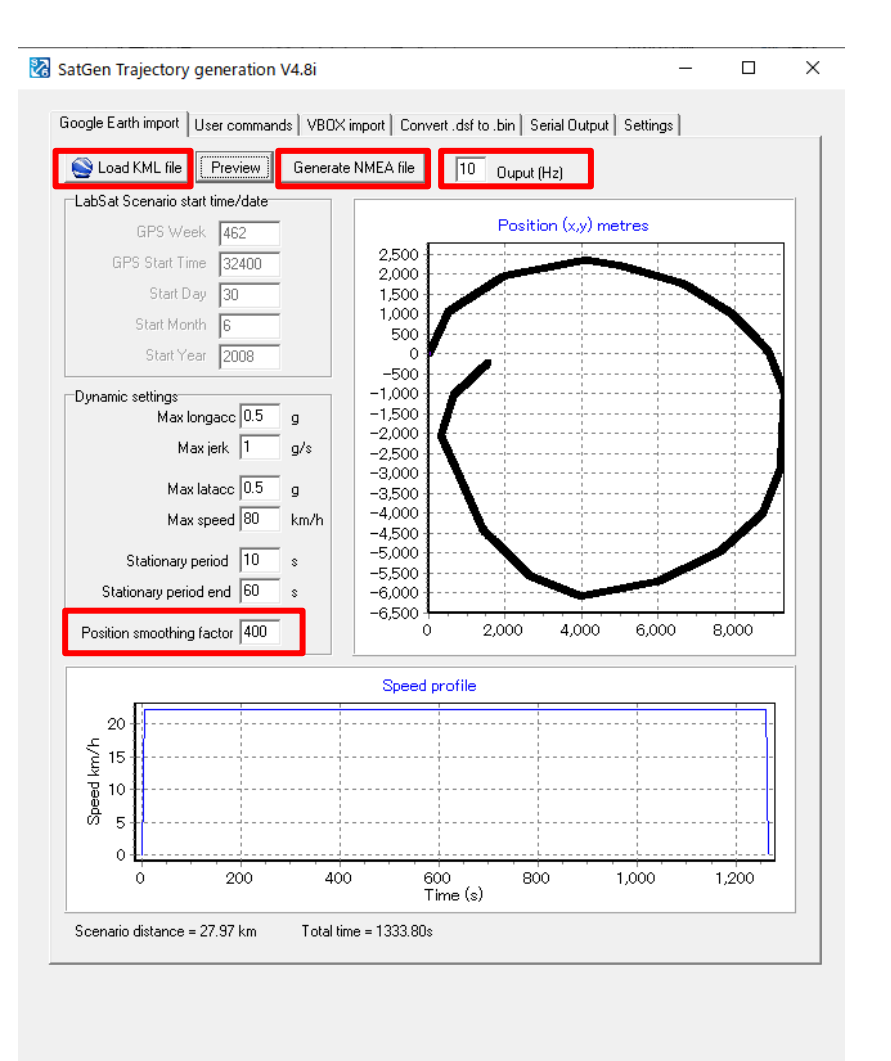

8. 移動シナリオのスプーフィング

- 7. "run\_limeGNSS\_nmea.bat"というファイルを右クリック等でテキストエディターで開きます。
- 8. 軌道情報ファイル、作成したNMEAファイル、時刻、出力を入力します。
  - ・軌道情報ファイル:"BRDC...rnx"または"RTCM3EPH.nav"
  - ・時刻:yyyy/mm/dd,hh:mm:ssフォーマット。年を1960年以下にすると現在時刻でのスプーフィングになります。
  - ・出力:0.3~1の範囲。屋内、5m範囲であれば0.3で十分です。
- 9. @remを行頭につけることでコメント扱いになります。
- 10. 変更後ファイルを保存します。

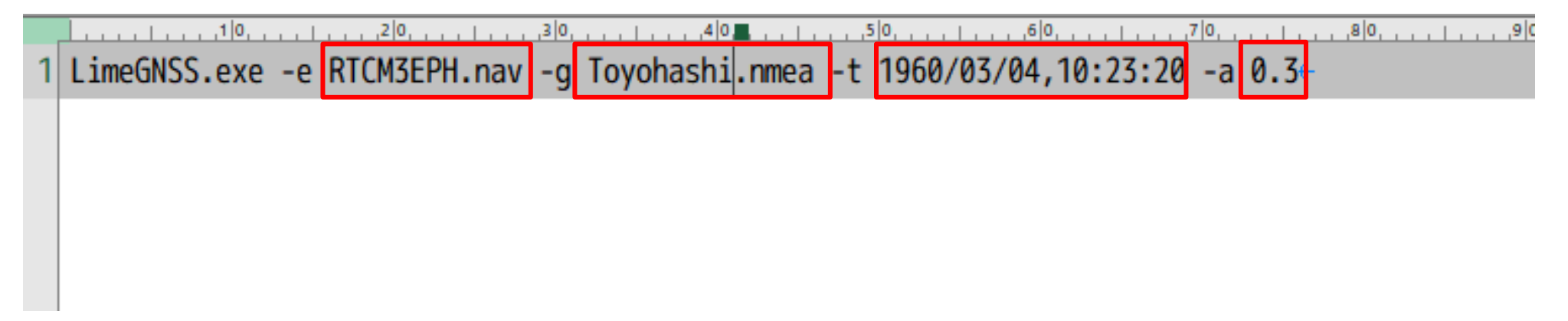

8. 移動シナリオのスプーフィング

- 5. LimeSDRをUSBでPCに接続します。
- 6. "run\_limeGNSS\_nmea.bat"をダブルクリックすると以下のようなウィンドウが開かれスプーフィングが開始されます。

| C:¥WINDOWS¥system32¥cmd.exe                                                                                                    |
|----------------------------------------------------------------------------------------------------|
| Found a LimeSDR-Mini<br>Invalid channel number.<br>Invalid channel number.<br>Selected TX path: Band 2<br>Sample rate: 6000000.0 Hz (Host) / 6000000.0 Hz (RF) |
| Tx calibration finished                                                                                                    |
| Setup TX stream                                                                                                    |
| Creating GPS task                                                                                                    |
| xyz = -3848016.3, 3563605.2, 3617690.7                                                                                                    |
| h = 40.785092, -73.968285, 10.0                                                                                                    |
| tmin = 2020/03/13,06:00:00 (2096:453600)                                                                                                    |
| tmax = 2020/03/13,06:00:00 (2096:453600)                                                                                                    |
| Start time = 2020/03/13,04:12:21 (2096:44/141)                                                                                                    |
| DUFATION = 1004.1 [SEC]<br>02 270 7 1 0 25622620 1 1 0 52 0                                                                                                    |
| 0.0 270.7 1.8 20022000.1 4.8 00.0                                                                                                    |
| 14 183 1 38 4 21976373 7 2 3 4 3                                                                                                    |
| 16 277 8 46 9 21240862 0 2.0 3.6                                                                                                    |
| 21 107.2 23.4 23327192.0 3.0 6.7                                                                                                    |
| 23 314.3 19.2 24030008.4 3.3 8.0                                                                                                    |
| 25 68.2 1.2 25684025.4 4.9 65.7                                                                                                    |
| 26 325.5 65.5 20564395.4 1.6 2.9                                                                                                    |
| 27 205.5 24.4 23118966.2 3.0 6.4                                                                                                    |
|                                                                                                    |
| 31 73.3 70.8 20606679.2 1.6 2.8                                                                                                    |
| 32 1/0.7 14.8 2408/232.0 3.6 10.2                                                                                                    |
| GPS signal generator is ready!                                                                                                    |
| Jreating in task                                                                                                    |
| Running<br>Pross 'd' to abort                                                                                                    |
| Time into run = 7 9nonning from TX samples nonned 5///1360                                                                                                    |
| Time into run = 9.0                                                                                                    |
| 2020/03/13.04:12:30 (2096:447150)                                                                                                    |
| xyz = -3848016.3. 3563605.2. 3617690.7                                                                                                    |
|                                                                                                    |

– 🗆 X

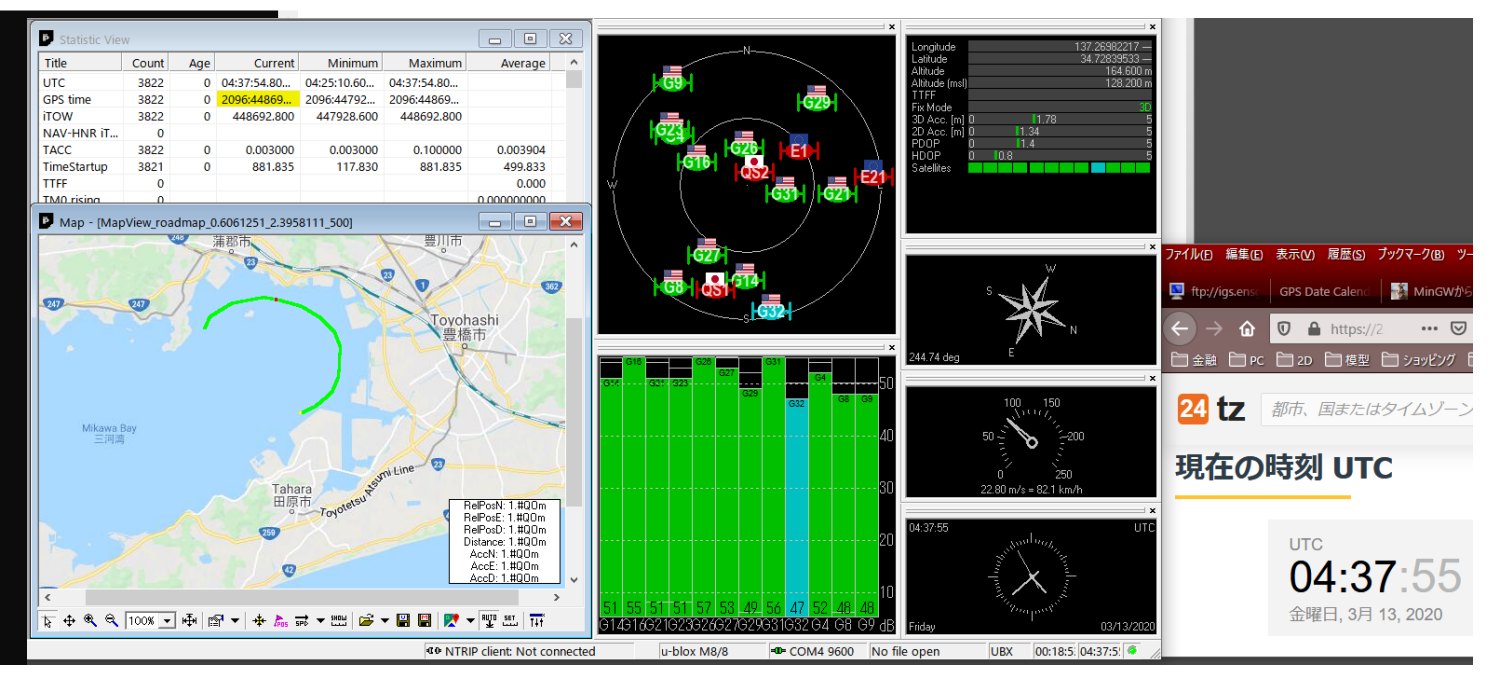

### 9. 出力電力とスプーフィング可能距離について

アンプ未装着時(実測)

- Gain=0.3: -45dBm
- Gain=0.4: -40dBm
- Gain=0.5: -35dBm
- Gain=0.6: -25dBm
- Gain=0.7: -17dBm
- Gain=0.8: -10dBm
- Gain=0.9: -8dBm
- Gain=1.0: -6dBm
- +40dBアンプ装着時
- Gain=0.7: 23dBm

\*アンプが故障するためGainを0.7より大きく設定しないでください。

電波到達距離計算サイト

https://www.circuitdesign.jp/technical/radiowave-propagation-characteristics/

周波数:1575MHz アンテナ利得:送信2dBi、受信3dBi

で受信電力が-100dBm程度の距離がスプーフィン グ可能な最大距離です。 (環境によってこれより短くなります)